# คู่มือการใช้ EndNote 21 สืบค้นทรัพยากรประกอบหลักสูตรของสถาบันวิจัยภาษาและวัฒนธรรมเอเชีย มหาวิทยาลัยมหิดล

ผู้ใช้งานจำเป็นต้องติดตั้งโปรแกรม EndNote 21 ในเครื่องคอมพิวเตอร์ ก่อนใช้งาน Library นี้ หากยังไม่ได้ติดตั้งโปรแกรม สามารถดูวิธีติดตั้งและดาวน์โหลดโปรแกรม EndNote 21 ได้ที่ https://www.li.mahidol.ac.th/endnote/

#### <u>วิธีการดาวน์โหลด EndNote Library</u>

- 1. ไปที่หน้าเว็บไซต์สถาบันวิจัยภาษาและวัฒนธรรมเอเชีย https://lc.mahidol.ac.th/
- 2. เลือกเมนู "เกี่ยวกับเรา"
- 3. เลือก "ห้องสมุด"

| 1 S | <ul> <li>ມหาวิทยาลัยมหิดล<br/>กลามนิวรัชเกษา<br/>กลารีพบสรรมเอลีย</li> </ul> | 2า เกี่ยวกับเรา 🗸 การวิจัย 🗸 ความเป็                                                                                 | ในนานาชาติ 🗸 การศึกษา 🗸 ข้าวประชาสัมพันธ์ 🗸                                                       | ส่มพิมพ์และคลิสภอมูล 🗶 TH EN                                       |
|-----|------------------------------------------------------------------------------|----------------------------------------------------------------------------------------------------|---------------------------------------------------------------------------------------------------|--------------------------------------------------------------------|
|     |                                                                              | <ul> <li>ประจัติความเป็นมา</li> <li>โครงสร้างองค์กร</li> <li>ผู้บริหาร</li> </ul>                                    | <ul> <li>• ศูนย์การแปลและบริการด้านภาษา</li> <li>• พิพิธภัณฑ์</li> <li>• เรือนไทยมหิดล</li> </ul> | DILOA                                                              |
|     |                                                                              | <ul> <li>(คลากร</li> <li>(ปี ยุ่นย์การคะศึกษา</li> <li>(ปี ยุ่นย์ศึกษาและพื้นฟูกาษาและวัฒนธรรมในกาจะจักฤด</li> </ul> | <ul> <li>เกียรติประวัติและรางอัล</li> <li>ห้องสมุด</li> <li>ตัดต่อ</li> </ul>                     | า บรรรมเอเลีย มหาติการจะเมติกล<br>กระกัจใจของการพัฒนาอย่างยิ่งยิ่ม |
|     |                                                                              |                                                                                                    | Search                                                                                            |                                                                    |
|     | र्राटीह                                                                      |                                                                                                    |                                                                                                   |                                                                    |

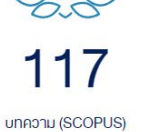

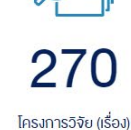

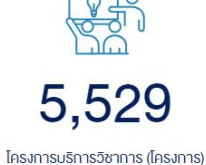

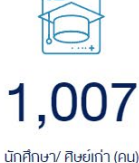

4. ใช้เมาส์เลื่อนลงด้านล่าง ไปที่ทรัพยากรประกอบหลักสูตร ของสถาบันวิจัยภาษาและวัฒนธรรมเอเชีย เลือก

Download EndNote Library

| Ic.mahidol.ac.th/about/library/         |                                                                                                    |                                                                                                    |
|-----------------------------------------|----------------------------------------------------------------------------------------------------|----------------------------------------------------------------------------------------------------|
| 550 🍥 มหาวิทยาลัยมหิดล<br>สถาปังจังการก | หน้าแรก เกี่ยวกับเรา - การวิจัย - ความเป็นนานาชาติ                                                                                                    | i 🗸 การศึกษา 🤍 บ่าวประชาสัมพันธ์ 🧹 สิ่งพิมพ์และคลังข้อมูล 🗸 🛛 TH EN                                                                                                    |
|                                         | <ul> <li>4.1 บริเทา ธิยม-คน ทรงขาทธส</li> <li>4.2 บริการจัดหาสำเนาเอกสารร</li> <li>4.3 บริการแนะนำการใช้ห้องสนุง</li> <li>5. ประชาสัมพันธ์ข่าวสารห้องสนุดและบ่า<br/>page เพื่อเผยแพร่ข้อมูลข่าวสาร ส่งเ<br/>สะควก รวดเร็ว กันสมัย</li> </ul> | เรลนแทค เพา เขเนทองสนุท ระกวางทองสนุททา เขเนและภา เขนอาเมท เวทเข เลขมทศส<br>วากแหล่งค่างๆ ทั้งภายในและภายนอกประเทศ<br>ก การใช้ฐานข้อมูล การสืบค้นกรัพยากรสารสนเทศ<br>เวสารต่างๆที่เกี่ยวข้อง ผ่านช่องทางค่างๆ เช่น Group line, Group mail, Facebook fan<br>สรีมการใช้บริการและการเข้าถึงกรัพยากรสารสนเทศของห้องสนุคได้ตรงความค้องการ |
|                                         | 4 คู่มีอการใช้ EndNote 21 สืบคั้นกรัพ<br>Download EndNote Library<br>หมายเหตุ: จำเป็นต้องคิดคั้งไปรแกรม Enc<br>และคาวน์โหลดโปรแกรม EndNote 21 ได้ที่                                                                                         | <b>เวิจัยกาษาและวัฒนธรรมเอเชีย</b><br>ยากรประกอบหลักสูตร ของสถาบันวิจัยกาษาและวัฒนธรรมเอเชีย<br>iNote 21 ก่อนใช้งาน EndNote Library หากยังไม่ได้ดิดตั้งไปรแกรม สามารถดูวิธีดิดตั้ง<br>i <u>https://www.li.mahidol.ac.th/endnote/</u>                                                                                                 |
| ผลการดำเนินงาน                          |                                                                                                    |                                                                                                    |
| <b>สกิติการคำเนินงาน</b>                | <b>ผลประเมินความพึงพอใจ</b> <ul> <li>ปี 2566</li> <li>ปี 2565</li> <li>ปี 2561</li> <li>ปี 2560</li> <li>ปี 2559</li> <li>ปี 2558</li> </ul>                                                                                                 |                                                                                                    |
| 5. คลิก <b>⊥ <sup>Download</sup></b>    |                                                                                                    |                                                                                                    |
|                                         | Couldn't preview file                                                                                                    |                                                                                                    |
| Tł                                      | here was a problem with the p                                                                                                    | preview.                                                                                                    |
| 5                                       | Download     + Connect me                                                                                                    | pre apps                                                                                                    |
|                                         | Try one of the apps below to open or edit                                                                                                    | this item                                                                                                    |
| Suggested third-party apps              | Extractor 🚓 CloudConvert 💼                                                                                                    | Document Viewer for Google Drive                                                                                                    |
|                                         |                                                                                                    |                                                                                                    |
|                                         |                                                                                                    |                                                                                                    |

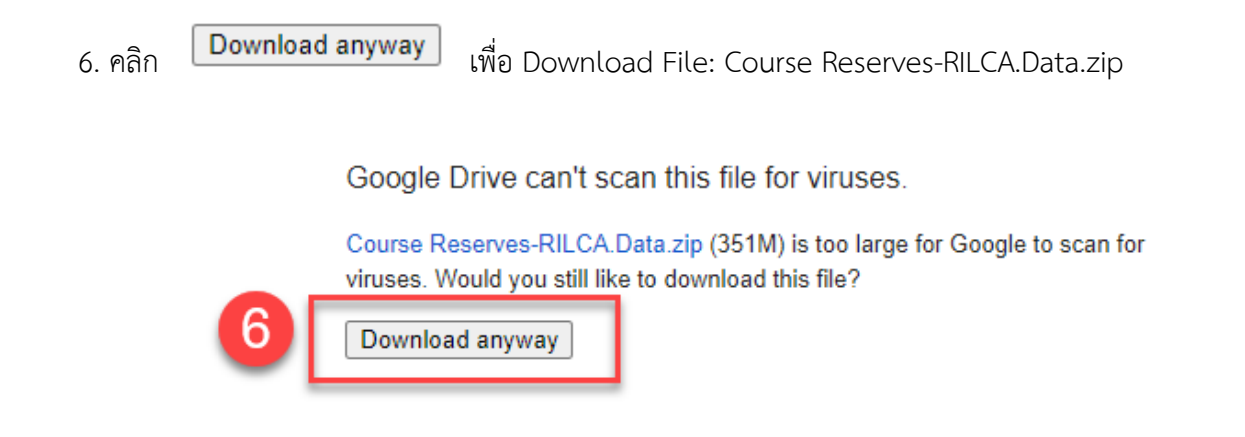

- 7. เมื่อดาวน์โหลดไฟล์เรียบร้อยแล้ว ไฟล์จะถูกเก็บใน Folder Download
- 8. คลิกขวาที่ชื่อไฟล์ Course Reserves-RILCA.Data.zip จากนั้นเลือก Extract All...

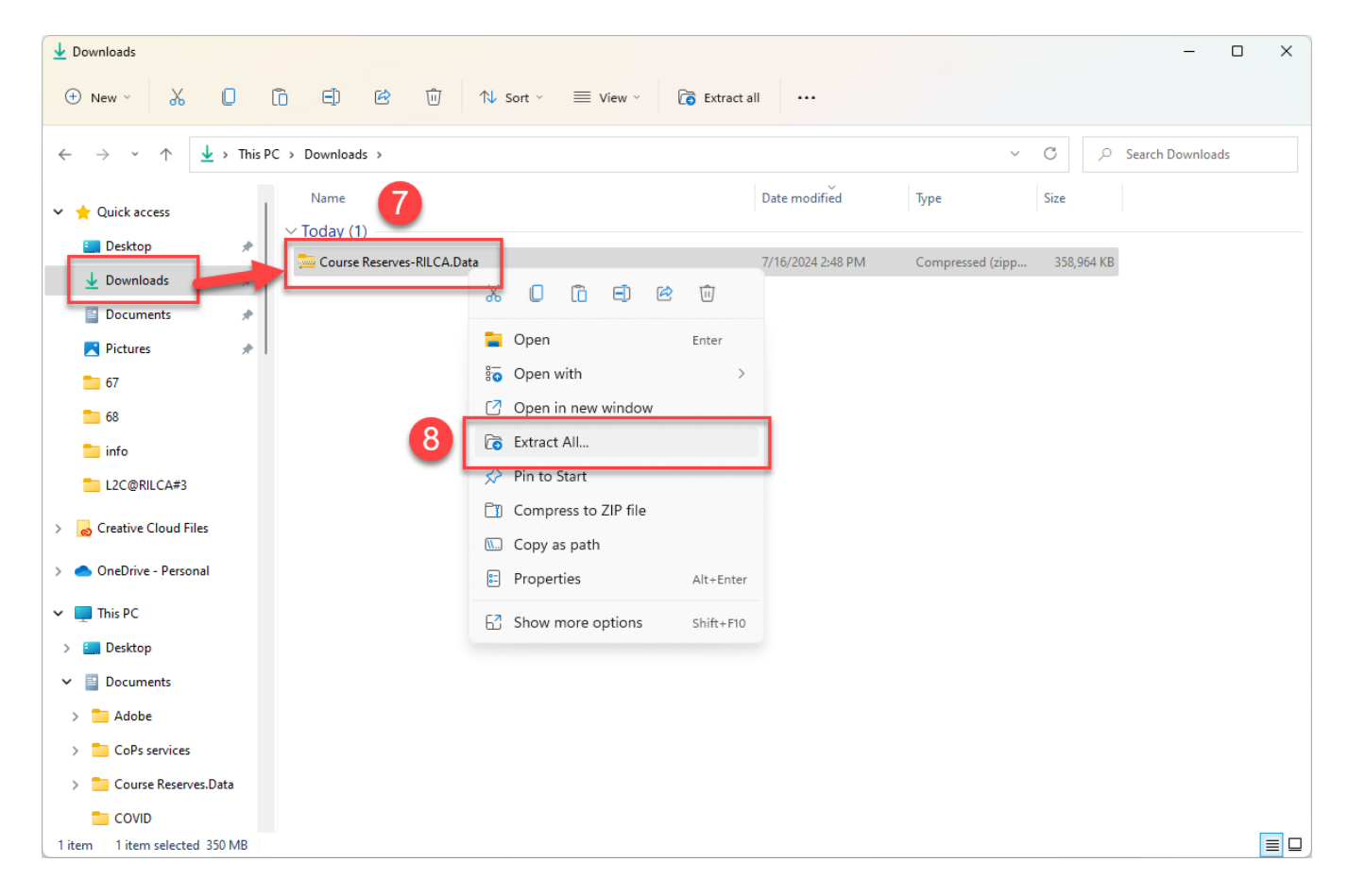

### 9. เลือก Browse... เพื่อจัดเก็บไฟล์

10. คลิก Extract

|   |                                                                                                    |               | $\times$ |
|---|----------------------------------------------------------------------------------------------------|---------------|----------|
| ~ | 🧫 Extract Compressed (Zipped) Folders                                                                                                 |               |          |
|   | Select a Destination and Extract Files<br>Files will be extracted to this folder:<br>C:\Users\HP\Downloads\Course Reserves-RILCA.Data | 9<br>Browse   |          |
|   | Show extracted files when complete                                                                                                    |               |          |
|   |                                                                                                    |               |          |
|   |                                                                                                    |               |          |
|   |                                                                                                    |               |          |
|   |                                                                                                    | _             |          |
|   |                                                                                                    | 10            |          |
|   |                                                                                                    | Extract Cance |          |

11. ระบบจะทำการ Extract File จากนั้นจะแสดงไฟล์ EndNote Library ชื่อ Course Reserves-RILCA และ Folder ที่มีชื่อเดียวกัน ให้ดับเบิลคลิก ไฟล์ Course Reserves-RILCA

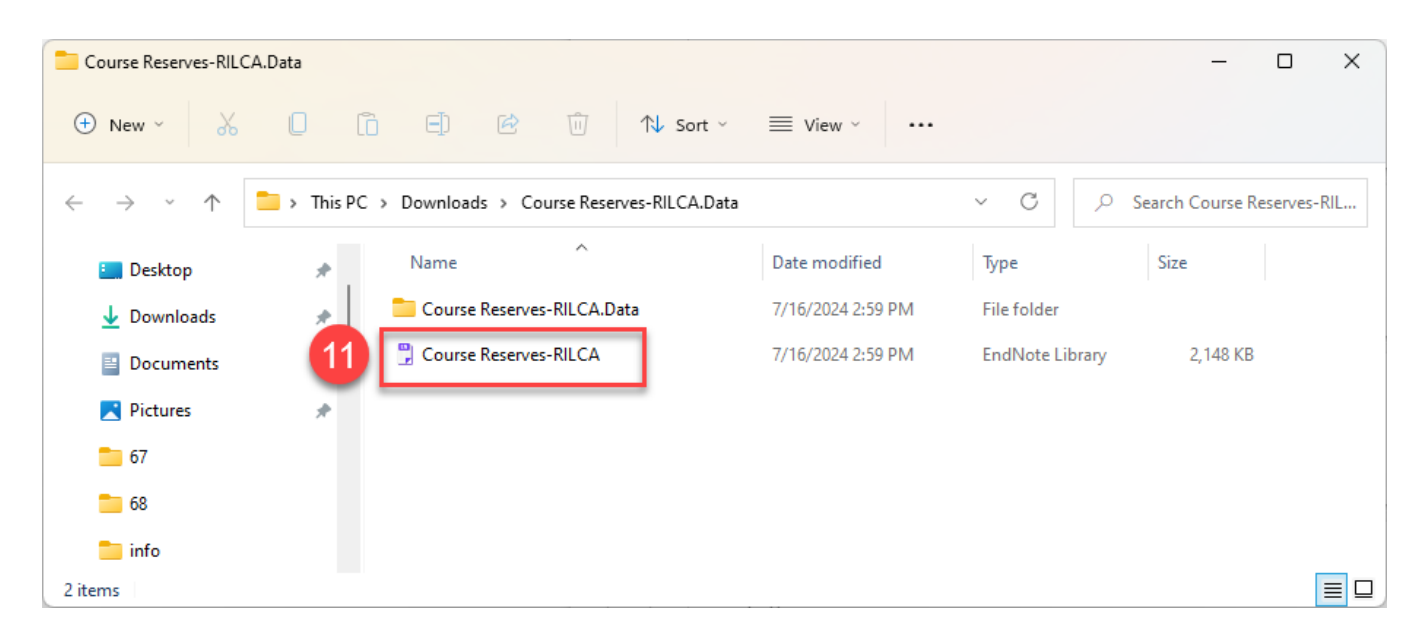

### โปรแกรม EndNote 21 จะทำการเปิด Library ขึ้นมา โดยมีส่วนประกอบต่าง ๆ ดังภาพ

| EndNote 21 - Course Reserves-RILCA            |         |                                       |         |                        |                                           |           |                      |              | – ø ×                                                |
|-----------------------------------------------|---------|---------------------------------------|---------|------------------------|-------------------------------------------|-----------|----------------------|--------------|------------------------------------------------------|
| File Edit References Groups Tags              | Librar  | y Too ชื่อไฟล์ Lit                    | orary   |                        |                                           |           |                      |              |                                                      |
| Sync Configuration                            | All F   | References                            | +       |                        |                                           |           |                      |              |                                                      |
| All References 1,115                          |         | ວ່ານວນທຮັນ                            | 10000   | ไระความหลักสุทรานั้ง   |                                           |           |                      |              | 🗎 2020 Summary Edit PDF 🚺 🌣 🗸 🗙                      |
| A Recently Added                              |         | 1 1 1 1 1 1 1 1 1 1 1 1 1 1 1 1 1 1 1 | NS HISE | - <u> </u>             |                                           |           |                      |              |                                                      |
| 📋 Unfiled 13                                  | And     |                                       |         |                        |                                           |           |                      |              | Manti-Asian discrimination and the Asian             |
| 🔟 Trash                                       | Apr     | L    Titla    Canta                   | e       |                        |                                           |           |                      |              |                                                      |
|                                               |         | ประเภทของท                            | รพยาก   | รประกอบหลักสูตร        |                                           | แสดงราย   | <b>เละเอยดรายก</b> า | ารอางองทเลอก | + Attach file                                        |
| Book 790                                      |         |                                       |         |                        |                                           |           |                      |              | Anti-Asian discrimination and the Asian-white mental |
| Conference Proceeding 11                      | All     | Peferences                            |         |                        |                                           |           |                      |              | health gap during COVID-19                           |
| 🖾 Generic 4                                   | 1.11    | 5 References                          |         |                        |                                           |           | עע ו                 | [ 2 🗸 🗹 🖽    | C. Wu, Y. Oian and R. Wilkes                         |
| Government/Report 8                           | 1       |                                       |         | ส่วา                   | นแสดงรายการอ้างอิงทั้งหมด                 |           |                      |              |                                                      |
| 🖾 Journal 262                                 | 0       | Author                                | Year    | Title                  |                                           | d         | Reference Type       |              | Ethnic and Racial Studies 2020 Vol. 44 Issue 5 Pages |
| C Thesis 24                                   |         | He, Agnes Weiyun                      | 2000    | Analysing Casual 🗪     | Anthropological Linguistics               | 4/18/2024 | Journal Article      |              | 013-023                                              |
| Web page 16                                   |         | Rachele, Dini                         | 2017    | An Analysis of Walt 🕨  | The Macat Library                         | 3/25/2024 | Book                 |              | DOI: 10.1080/01419870.2020.1851739                   |
| LCIC-M-(24 รายวิชา) 116                       |         | Seyla, Benhabib                       | 2006    | Another Cosmopoli P    | The Berkeley Tanner Lectures              | 5/1/2024  | Book                 |              |                                                      |
| LCCS-M-(12 รายวิชา) 221                       |         | Foley, William A.                     | 1997    | Anthropological Ii 🗪   |                                           | 7/1/2024  | Book                 |              |                                                      |
| LCLG-M-(17 ายวิชา) 482                        |         | Foley, William A.                     | 1997    | Anthropological Ii 🗪   |                                           | 7/8/2024  | Book                 |              | Free Resource X     Macth X                          |
| > LCLG-D-(13 รายวิชา) 195                     |         | Hume, Lynne                           | 2004    | Anthropologists in t • |                                           | 4/5/2024  | Book                 |              |                                                      |
| LCMS-D-(4 รายวิชา) 101                        |         | Pnina Werbner                         | 2008    | Anthropology and 🗪     |                                           | 7/8/2024  | Book                 |              | Manage tags                                          |
| ✓ MY TAGS +                                   | 0       | Wu, Cary; Qian, Yue; Wi               | 2020    | Anti-Asian discrim 🗪   | Ethnic and Racial Studies                 | 5/2/2024  | Journal Article      |              | APA 7th V Insert Copy V                              |
| Free Resource 227                             |         | Sarah, Keller                         | 2020    | Anxious Cinephilia 🗪   | Film and Culture                          | 3/29/2024 | Electronic Book      |              |                                                      |
| LibUse                                        | ~       | d ou Tai                              | 2019    | The Application of     | International Han-character Education     | 6/6/2024  | Electronic Book      |              | Wu, C., Qian, Y., & Wilkes, R. (2020). Anti-Asian    |
| Mactn กลุ่มของห                               | ลักสูต  | รทิเปิดสอน                            | 2008    | Approaching Jexica     |                                           | 6/6/2024  | Book Section         |              | gap during COVID-19. Ethnic and Racial Studies,      |
| ในสถาช                                        | ບັนวิจั | ยภาษาฯ 🦷                              | 2003    | Approaching trans      |                                           | 5/2/2024  | Book                 |              | 44(5), 819-835.                                      |
| No Le                                         | 10      | Hui Annie                             | 2020    | Appropriating disse    | Anthropological Notebooks                 | 3/21/2024 | Journal Article      |              | https://doi.org/10.1080/01419870.2020.1851739        |
| Print/eBook 510                               | G.      | Riench R: Springs M                   | 2003    | Archaeology and Is     | Archaeology and Language II: Correlat     | 5/16/2024 | Book                 |              |                                                      |
|                                               |         | Springs Matthew                       | 2005    | Archaeology and ta     | Antiquity                                 | 5/16/2024 | Journal Article      |              |                                                      |
| V GROUPS SHARED BY OTHERS                     |         | Matthiessen Christian                 | 2002    | "The architecture      | , and and                                 | 7/1/2024  | Book                 | 1            |                                                      |
| V ONLINE SEARCH +                             |         | Matthiosson Christian                 | 2002    | "The architecture      |                                           | 7/9/2024  | Rook                 |              |                                                      |
| Aarhus U                                      | 0       | maturessen, Christian                 | 2002    | Assal Linewisting a    | Annual Deview of Anthony alams            | 6/6/2024  | DOOK                 |              | 1                                                    |
| <ul> <li>Jisc Library Hub Discover</li> </ul> | 0       | Enneid, N. J.                         | 2005    | Arear Linguistics a    | Chieses Liesestation in Laborator 2       | 0/0/2024  | Journal Article      |              | 1                                                    |
| Library of Congress                           |         | Comrie, B.                            |         | i ne areai typology    | Chinese Linguistics in Leipzig ; Collecti | 5/16/2024 | Conterence Procee    | aings        | 1                                                    |
| PubMed (NLM)                                  | 0       | Comrie, Bernard                       | 2007    | Areal Typology of      | Manusya / Special Issue, v.13, 18-47 (2   | 6/6/2024  | Journal Article      |              | 1                                                    |
| Web of Science Core Collec                    | 0       | Bal, Charanpal S.; Gerar              | 2017    | ASEAN's governan 🎫     | Third World Quarterly                     | 5/2/2024  | Journal Article      |              | 1                                                    |
|                                               |         | Derek B. Scott                        | 2009    | The Ashgate rese       |                                           | 7/1/2024  | Book                 |              | 1                                                    |
| Search for group                              |         | Daw Oliver                            | 2007    | Main Extremely Jama 💻  | New Cinemas Journal of Contemporar        | 2/20/2024 | Inumal Article       |              | 1                                                    |

# แสดงความหมายตัวย่อกลุ่มของหลักสูตรที่เปิดสอนในสถาบันวิจัยภาษาฯ

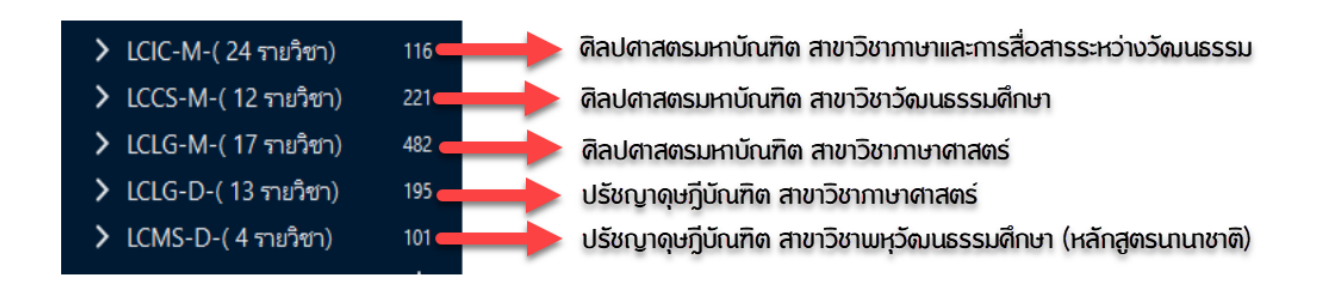

#### แสดงความหมายของ Tag กำกับรายการทรัพยากร

| MY TAGS       | +     |                                                                                  |
|---------------|-------|----------------------------------------------------------------------------------|
| Free Resource | 227 🗕 | 🛶 ทรัพยากรสามารถหาได้จากแหล่งข้อมูลอื่น ๆ ให้บริการฟรี                           |
| LibUse        | 5     | 🕪 ทรัพยากรใช้ในห้องสมุดเท่านั้น                                                  |
| Macth         | 716 🗕 | 📥 ทรัพยากรมีให้บริการในห้องสมุดสถาบันวิจัยภาษาฯ                                  |
| Near          | 83 -  | — > ทรัพยากรมีให้บริการในปีพิมพ์ที่เก่ากว่าหรือใหม่กว่าหรือชื่อเรื่องใกล้เดยง    |
| No LC         | 105 🚽 | 🛑 ไม่มีทรัพยากรในห้องสมุดสถาบันวิจัยภาษาฯ แต่มีจากห้องสมุดอื่นในมหาวิทยาลัยมหิดล |
| No Resource   | 315   | 🕪 โม่มีทรัพยากรในทุกห้องสมุดของมหาวิทยาลัยมหิดล                                  |
| Print/eBook   | 518   | 🖚 ทรัพยากรมีให้บริการในรูปแบบดัวเล่มหรือรูปแบบอิเล็กทรอนิกส์                     |

# <u>วิธีการใช้งาน EndNote Library สืบค้นทรัพยากรประกอบหลักสูตร</u>

1. เลือกหลักสูตรที่ต้องการค้นหาทรัพยากร เช่น LCLG-M

| EndNote 21 - Course Reserves-RILCA |        |                                           |      |                        |                                        |              |                            | – a x                                                                                                    |
|------------------------------------|--------|-------------------------------------------|------|------------------------|----------------------------------------|--------------|----------------------------|----------------------------------------------------------------------------------------------------|
| File Edit References Groups Tags   | Libran | Tools Window Help                         |      |                        |                                        |              |                            |                                                                                                    |
| C Sync Configuration               | All R  | eferences                                 | +    |                        |                                        |              |                            |                                                                                                    |
| All Deferences                     |        |                                           |      |                        |                                        |              |                            |                                                                                                    |
| Recently Added                     |        | Author 🗸 Contai                           | ns 🗸 |                        |                                        |              | + ×                        | ]                                                                                                    |
| Infiled                            | And    | ✓ Year ✓ Contai                           | ns 🗸 |                        |                                        |              | + ×                        |                                                                                                    |
| Trash                              | And    | <ul> <li>Title</li> <li>Contai</li> </ul> | ns 🖌 |                        |                                        |              | + ×                        | + Attach file                                                                                                    |
| V MY GROUPS                        |        |                                           |      |                        |                                        | Ci           | the Constantion of Const   |                                                                                                    |
| Book 790                           |        |                                           |      |                        |                                        | Simple sear  | cn Search options V Search |                                                                                                    |
| Conference Proceeding 11           |        |                                           |      |                        |                                        |              |                            |                                                                                                    |
| 🙆 Generic 4                        | AII 1  | References                                |      |                        |                                        |              | 77 È 2† 🖓 🗟 🌐              | https://www.birmingham.ac.uk/schools/historycultures/depa<br>thments/history/research/projects/cccs/archive.aspy |
| Government/Report 8                | 1,115  | o References                              |      |                        |                                        |              |                            |                                                                                                    |
| 🖾 Journal 262                      | 0      | Author                                    | Year | Title ^                | Journal                                | Last Updated | Reference Type             |                                                                                                    |
| 🖾 Thesis 24                        |        | CCCS Archive                              | 2024 | 83                     |                                        | 3/25/2024    | Web Page                   | Free Resource X Macth X                                                                                          |
| 🚇 Web page 16                      |        | Cultural Studies Associ                   | 2024 | 83                     |                                        | 3/25/2024    | Web Page                   | Manage tags                                                                                                    |
| > LCIC-M-(24 รายวิชา) 116          |        | Boltz, William G.                         | 1995 | -                      | The Journal of Asian Studies           | 6/5/2024     | Journal Article            | indiage tags                                                                                                    |
| LCCS-M-(12 ກາຍົາຍາ) 221            |        | eHRAF World Cultures                      | 2010 | 83                     |                                        | 5/1/2024     | Web Page                   |                                                                                                    |
| > LCLG-M-(17 ายริชา) 482           | 1      | D school, Stanford Uni                    | 2024 |                        |                                        | 3/25/2024    | Web Page                   |                                                                                                    |
| > LCLG-D-(13 รายวิชา) 195          | -      | Cultural Studies Datab                    | 2024 | 83                     |                                        | 3/25/2024    | Web Page                   |                                                                                                    |
| LCMS-D-(4 רופולוצרד) 101           |        | Google Art&Culture,                       | 2024 | 83                     |                                        | 3/25/2024    | Web Page                   |                                                                                                    |
| V MY TAGS +                        | 0      | Joseph, John E.                           | 1998 |                        | Language                               | 4/5/2024     | Journal Article            | APA 7th 🗸 Insert Copy 🗸                                                                                          |
| Free Resource 22/                  | 0      | Okrand, Marc                              | 1980 |                        | Romance Philology                      | 6/7/2024     | Journal Article            |                                                                                                    |
| LIDUSE 3                           |        | Sagart, Laurent                           | 1991 |                        | Revue Bibliographique de Sinologie     | 6/5/2024     | Journal Article            | Archive, C. (2024).<br>https://www.birmingham.ac.uk/schools/historyculture                                       |
| Nor 93                             | 0      | Głaz, Adam; Danaher,                      | 2013 | 1. The Linguistic W 🗪  | The Linguistic Worldview               | 5/30/2024    | Journal Article            | s/departments/history/research/projects/cccs/archive                                                             |
| ■ No.IC 105                        |        | Halliday, M. A. K.; McD                   | 2004 | 6. Metafunctional p    |                                        | 6/5/2024     | Book Section               | xq26.                                                                                                    |
| No Resource 315                    |        | Hohendahl, Peter Uwe                      | 1982 | 7. Critical Theory, P  | The Institution of Criticism           | 3/21/2024    | Book                       |                                                                                                    |
| Print/eBook 518                    |        | Jenna Goudreau; Gus L                     | 2024 | 23 fascinating dia     | TRAVEL                                 | 3/21/2024    | Web Page                   |                                                                                                    |
| V FIND FULL TEXT                   |        | กรรณิการ์ วิมลเกษม และค                   | 2542 | 80 ปี ศาสตราจารย์ ดร Þ | บรรณานกรมและอักษรโบราณศึกษ             | 4/18/2024    | Book                       |                                                                                                    |
| V GROUPS SHARED BY OTHERS          |        |                                           | 2526 | 700 ปีลายสื่อไหย 🛛 🗪   |                                        | 7/8/2024     | Book                       |                                                                                                    |
| ✓ ONLINE SEARCH +                  |        |                                           | 2002 | Adult museum pro 🗪     |                                        | 7/1/2024     | Book                       |                                                                                                    |
| Aarhus U                           | 0      | Nomnian, Singhanat                        | 2009 | Advantages and D       | rEFLections                            | 3/21/2024    | Journal Article            |                                                                                                    |
| Jisc Library Hub Discover          |        | Kingdon, John W.                          | 2014 | Agendas, alternativ    |                                        | 4/19/2024    | Book                       |                                                                                                    |
| Library of Congress                | 0      | Blust. Robert                             | 2010 | Alexander Adelaar      | Oceanic Linguistics                    | 5/15/2024    | Journal Article            |                                                                                                    |
| PubMed (NLM)                       | Ŭ      | Narayan Kirin                             | 2012 | Alive in the writin    |                                        | 7/8/2024     | Book                       |                                                                                                    |
| Web of Science Core Collec         | 0      | Pui Yiu Szeto: Chipadu                    | 2020 | Altaicization and      |                                        | 5/16/2024    | Journal Article            |                                                                                                    |
| Search for group                   | 2      | Virginiana Chinadiana                     | 2020 | Altaicization and      | International Investor Frencian Lineur | 6/6/2024     | Incoment Antinte           |                                                                                                    |

 เลือกรายวิชาที่ต้องการสืบค้น เช่น รายวิชา LCLG 501 ในส่วนแสดงรายการอ้างอิง โปรแกรมปรากฏรายการ ทรัพยากร จำนวน 63 รายการที่ระบุไว้ใน มคอ.3 หมวดที่ 6 ทรัพยากรประกอบการเรียนการสอน

| EndNote 21 - Course Reserves-RILCA |         |                    |           |      |                       |                                        |                                                    |                 |           | – a ×                                                          |
|------------------------------------|---------|--------------------|-----------|------|-----------------------|----------------------------------------|----------------------------------------------------|-----------------|-----------|----------------------------------------------------------------|
| File Edit References Groups Tags   | Library | Tools Window       | Help      |      |                       |                                        |                                                    |                 |           |                                                                |
| A Recently Added                   | 1-LCLO  | 5 501              |           | +    |                       |                                        |                                                    |                 |           |                                                                |
| 📋 Unfiled 13                       |         |                    |           |      |                       |                                        |                                                    |                 |           | a                                                              |
| 聞 Trash                            |         | Author 👻           | Contains  | ~    |                       |                                        |                                                    |                 | + ×       | 🗏, 1978 Summary Edit PDF 🗹 🌣 🗙                                 |
| V MY GROUPS                        | And     | ✓ Year ✓           | Contains  | ~    |                       |                                        |                                                    |                 | + ×       |                                                                |
| Book 790                           | And     | ✓ Title ✓          | Contains  | ~    |                       | + ×                                    | + Attach file                                      |                 |           |                                                                |
| Conference Proceeding 11           |         |                    |           |      |                       |                                        | Aspects of language and culture / Carol M. Eastman |                 |           |                                                                |
| 🖾 Generic 4                        |         |                    |           |      |                       | tions Y Search                         | C M Fastman                                        |                 |           |                                                                |
| Government/Report 8                |         |                    |           |      |                       | 1                                      | C. M. Costmatt                                     |                 |           |                                                                |
| 🖾 Journal 262                      | 1-LC    | LG 501             |           |      |                       |                                        |                                                    | 55              | ት 🖉 🎝 🕅 🌐 |                                                                |
| 🖾 Thesis 24                        | 63 Ref  | erences            |           |      |                       |                                        |                                                    | 50              |           | Publisher: Chandler & amp: Sharp 1978                          |
| 🕙 Web page 16                      | 0       | Author             | N         | Year | Title ^               | Journal                                | Last Updated                                       | Reference Type  |           |                                                                |
| > LCIC-M-(24 ກາຍກິชา) 116          |         | Eastman, Carol M   | 1. 1      | 1978 | Aspects of langua ⋗   |                                        | 7/1/2024                                           | Book            |           |                                                                |
| > LCCS-M-(2)ເກີຢາ) 221             |         | Chomsky, Noam      | 1         | 1965 | Aspects of the the    |                                        | 7/1/2024                                           | Book            |           |                                                                |
| ✓ LCLG-M-( กุศายวิชา)              |         | Damell, R.         | 2         | 2006 | Benjamin Lee Whor Þ   | Language, Culture, and Society: Key To | 4/4/2024                                           | Book            |           | Near X     Print/eBook X                                       |
| 🖻 1-LCLG 501 63                    |         | Paul de Lacy       | 2         | 2007 | The Cambridge ha      |                                        | 7/1/2024                                           | Book            |           |                                                                |
| I 1-LCLG 502 20                    |         | Nida, Eugene Alb   | ert 1     | 1975 | Componential ana 🗪    |                                        | 7/1/2024                                           | Book            |           | Manage tags                                                    |
| P 1-LCLG 505 26                    |         | William O'Grady.   | Mich 1    | 1997 | Contemporary lin      |                                        | 7/1/2024                                           | Book            |           |                                                                |
| ■ 1-LCLG 506 28                    |         | William O'Grady    | Mich      | 2000 | Contemporary lin      |                                        | 7/1/2024                                           | Book            |           |                                                                |
| ■ 1-LCLG 547 32                    |         | Roca loov          |           | 1000 | A course in phono     |                                        | 7/1/2024                                           | Book            |           | APA 7th V Insert Copy V                                        |
| ■ 1-LCLG 597 31                    |         | Paltridge Brian    |           | 2012 | Discourse analysis    |                                        | 7/1/2024                                           | Book            |           |                                                                |
| 1-LCLG 646 46                      |         | McCarthy Michae    | ء<br>ما 1 | 1001 | Discourse analysis    |                                        | 7/1/2024                                           | Book            |           | Eastman, C. M. (1978). Aspects of language and culture / Carol |
| ■ 1-LCLG 695 29                    |         | Indential Jacobill |           | 1991 | Ethenline visting a   |                                        | 7/1/2024                                           | DUUK            |           | M. Eastman. Chandler & amp; Sharp.                             |
| ■ 2-LCLG 507 64                    |         | undernill, James V | vv. 2     | 2012 | Eurnolinguistics an   |                                        | 7/1/2024                                           | DUOK            |           |                                                                |
| 2-1CLG 509 13                      |         | samarın, William   | u. 1      | 1967 | rieid linguistics : a |                                        | 7/1/2024                                           | BOOK            |           |                                                                |
| ■ 2-ICLG 510                       |         | Canepari, Luciano  | 0 2       | 2005 | A nandbook of Ph      |                                        | //1/2024                                           | BOOK            |           |                                                                |
| ■ 2-ICLG 523 21                    |         | Meyerhoff, Miriar  | m 2       | 2006 | Introducing socioli 🎫 |                                        | //1/2024                                           | Book            |           |                                                                |
| ■ 2-ICLG 525 21                    |         | Gee, James Paul    | 2         | 2011 | An introduction t     |                                        | 7/1/2024                                           | Book            |           |                                                                |
| ■ 2-LCLG 522 43                    |         | Vaux, Bert         | 2         | 2005 | Introduction to lin   |                                        | 7/1/2024                                           | Book            |           |                                                                |
| 2-LCLG 534 20                      |         | Elson, Benjamin F  | ranklin 1 | 1976 | An introduction to 🗪  |                                        | 7/1/2024                                           | Book            |           |                                                                |
| 2-LCLG 536 22                      |         | Clark, John        | 1         | 1990 | An introduction to 🗪  |                                        | 7/1/2024                                           | Book            |           |                                                                |
| LCLG-D-(13 รายวิชา) 195            |         | Frake, Charles O.  | 1         | 1980 | Language and cult 🎫   |                                        | 7/1/2024                                           | Book            |           |                                                                |
| > LCMS-D-(4 รายวิชา) 101           | 0       | Hill, Jane H.; Man | nhei 1    | 1992 | Language and 🗪        | Annual Review of Anthropology          | 4/4/2024                                           | Journal Article |           |                                                                |
| ✓ MY TAGS +                        |         | Riley, Philip      | ž         | 2007 | Language, cultur 🗪    |                                        | 7/1/2024                                           | Book            |           |                                                                |
| Free Resource 227                  |         | Christine Jourdan  | , Kevi 2  | 2006 | Language, culture, 🗪  |                                        | 7/1/2024                                           | Book            |           |                                                                |
| Search for group                   |         | Duranti Al accane  | den       | 1007 | l'inavistic anthron 🗪 |                                        | 7/4/2024                                           | Deals           |           |                                                                |

หากต้องการเปิดอ่านทรัพยากรฯ ในโปรแกรม EndNote สามารถเลือกรายการที่มีไอคอน 🥔 หน้ารายการ ดังนี้

3. เลือกรายการที่มีไอคอน 🥔 หน้ารายการ

4. ในส่วนแสดงรายละเอียดรายการอ้างอิงที่เลือก คลิก PDF โปรแกรมจะแสดงไฟล์ PDF ของรายการนั้น สามารถเปิด อ่านได้

| EndNote 21 - Course Reserves-RILCA |                                                                              |                                  | – Ø X                                                                                                    |
|------------------------------------|------------------------------------------------------------------------------|----------------------------------|----------------------------------------------------------------------------------------------------|
| File Edit References Groups Tags   | Library Tools Window Help                                                    |                                  |                                                                                                    |
| A Recently Added                   | 1-LCLG 501 +                                                                 |                                  |                                                                                                    |
| 🖺 Unfiled 13                       |                                                                              |                                  |                                                                                                    |
| 🗑 Trash                            | Author V Contains V                                                          | HIII, 1992 #4/6 Summary Edit PDF |                                                                                                    |
| V MY GROUPS                        | And v Year v Contains v                                                      | + ×                              | Q 🗐 🔨 1 / 27 🗸 - 100% + 🕽 🕻 🔠 🖶 🔤 🕞                                                                                                    |
| Book 790                           | And V Title V Contains V                                                     | + ×                              |                                                                                                    |
| Conference Proceeding 11           | Simple const                                                                 |                                  |                                                                                                    |
| 🖾 Generic 4                        | Simple search                                                                | Search options * Search          |                                                                                                    |
| Government/Report 8                |                                                                              |                                  | Annue, Rev. Anthropol. 1992. 21:381–406<br>Copyright © 1992 by Annual Reviews Inc. All rights reserved                                                                                                    |
| 🖾 Journal 262                      | 1-LCLG 501                                                                   | 卯 । 오 · 기 집 🌐                    | in a statistic time time time time time time time time                                                                                                    |
| 🔊 Thesis 24                        | 63 Relefences                                                                |                                  |                                                                                                    |
| 🙉 Web page 16                      | Author Year Title ^ Journal                                                  | Last Updated Reference Type      | And a second second |
| > LCIC-M-(24 รายวิชา) 116          | Paul de Lacy 2007 The Cambridge ha 🗪                                         | 7/1/2024 Book                    | muse useen oute 'namenment Ammines tonorisation our nest surces                                                                                                    |
| LCCS-M-(12 ายวัยา) 221             | Nida, Eugene Albert 1975 Componential ana 🗪                                  | 7/1/2024 Book                    | LINGUISTIC RELATIVITY IN THE TROUGHT                                                                                                    |
| ✓ LCLG-M-(17 กายกิชา)              | William O'Grady, Mich 1997 Contemporary lin 🗪                                | 7/1/2024 Book                    | LANGUACE AND WORLD VI                                                                                                    |
| 1-LCLG 501 63                      | William O'Grady, Mich 2000 Contemporary lin 🚥                                | 7/1/2024 Book                    | LANGUAGE AND WORLD VI                                                                                                    |
| 1-LCLG 502 20                      | Roca, Iggy 1999 A course in phono 🗪                                          | 7/1/2024 Book                    |                                                                                                    |
|                                    | Paltridge, Brian 2012 Discourse analysis 🍽                                   | 7/1/2024 Book                    | Inva II II:ll                                                                                                    |
| ■ 1-LLLG 506 28                    | McCarthy, Michael 1991 Discourse analysis 🗪                                  | 7/1/2024 Book                    | јапе п. пш                                                                                                    |
| ■ 1-000 547 52<br>■ 1-000 507 21   | Underhill James W. 2012 Ethnolinguistics an =>                               | 7/1/2024 Book                    |                                                                                                    |
| A 1-ICIG 646 46                    | Samarin, William J. 1967 Field linguistics : a                               | 7/1/2024 Book                    | Department of Anthropology, University of Arizona, Tucson Arizon                                                                                                    |
| A 1-ICIG 695 29                    | Capenari Luciano 2005 A bandbook of Ph                                       | 7/1/2024 Book                    | D 14 1                                                                                                    |
| 2-ICIG 507 64                      | Meverhoff Miriam 2006 Introducing sociali                                    | 7/1/2024 Book                    | Bruce Mannheim                                                                                                    |
| 2-LCLG 509 13                      | Gee James Paul 2011 An introduction t                                        | 7/1/2024 Book                    | and Wheel wells not relatively to the backet of an and                                                                                                    |
| 2-LCLG 510*                        | Vaux Part 2005 Introduction to lin                                           | 7/1/2024 Book                    | Department of Anthropology, University of Michigan, Ann Arbor                                                                                                    |
| 🖾 2-LCLG 520 12                    | Elcon Boniamin Franklin 1976 An introduction to                              | 7/1/2024 Book                    | 1382                                                                                                    |
| 🖻 2-LCLG 523 21                    | Clark John 1900 An introduction to                                           | 7/1/2024 Book                    | KEYWORDS: linguistic relativity. Whorf Sanir Boas, linguistic anthropolo                                                                                                    |
| 🙆 2-LCLG 525 16                    |                                                                              | 7/1/2024 BOOK                    | ABT WORDS: Inguiste relativity, whort, supri, boas, inguiste antiropolo                                                                                                    |
| 🖻 2-LCLG 532 🛛 👩                   | Annual Devices of Anthone Jackson (Anthone Jackson (Anthone Jackson)         | 1/1/2024 BOOK                    | - the mainguistic context company communities                                                                                                    |
| 🖻 2-LCLG 534                       | Pline Phile 2007 Lessures sultre                                             | 4/4/2024 Journal Article         | 10) for instance, ingues that while is most important about                                                                                                    |
| 🖻 2-LCLG 536 22                    | Christian January 2007 Language, Cultur                                      | 7/1/2024 UOOK                    | INTRODUCTION                                                                                                    |
| > LCLG-D-(13 รายริชา) 195          | Christine Jourgan, Kevi 2006 Language, culture, 🎫                            | 1/1/2024 Book                    | We open the operant access with a nearcoarty problemation in                                                                                                    |
| > LCMS-D-(4 ກາຍກິຢາ) 101           | Duranti, ALessandro 1997 Linguistic anthrop 🗪                                | //1/2024 Book                    | the title assigned up by the aditors of the Annual Pavian                                                                                                    |
| ✓ MY TAGS +                        | Bowern, Claire 2008 Linguistic fieldw                                        | //1/2024 Book                    | which we have preserved precisely for this shaterical aver                                                                                                    |
| Free Resource 227                  | Matthews, P. H. 1991 Morphology / P.H =>                                     | 7/1/2024 Book                    | hand the traditional notion of "language" discolutes as forma                                                                                                    |
| Search for group Q                 | Nicholas Thiobargar 3013 The Oufard Llandh  Oufard Llandhooks in Linguistics | 4/4/2024 Dook                    | hand, the induitional notion of language unsolves as format                                                                                                    |

หากต้องการค้นหาทรัพยากรฯ แบบตัวเล่ม ในโปรแกรม EndNote สามารถเลือกรายการที่ติด Tag Þ Print/eBook

- 5. เลือกรายการที่มี Tag สีน้ำเงิน
- 6. ในส่วนแสดงรายละเอียดรายการอ้างอิงที่เลือก คลิก Edit

| EndNote 21 - Course Reserves-RILCA |         |                     |              |                        |                                 |                |                            |                                       |                                              | – Ø ×            |
|------------------------------------|---------|---------------------|--------------|------------------------|---------------------------------|----------------|----------------------------|---------------------------------------|----------------------------------------------|------------------|
| File Edit References Groups Tags   | Library | Tools Window        | Help         |                        |                                 |                |                            |                                       |                                              |                  |
| 🔊 Web page 16                      | 1-LCL   | 5 501               | +            |                        |                                 |                |                            |                                       | 6                                            |                  |
| > LCIC-M-(24 รายวิชา) 116          |         |                     |              |                        |                                 |                |                            | ® N. C. II. 400                       |                                              | 52 m. V          |
| > LCCS-M-(12 ายริยา) 221           |         | Author ~            | Contains 👻   |                        |                                 |                | + ×                        | McCartny, 199                         | 91 #481 Summary Edit PDF                     | R & ×            |
| LCLG-M-( 17 รายวิชา)               | And     | ✓ Year ✓            | Contains 👻   |                        |                                 |                | + ×                        | B / U X <sup>1</sup> X <sub>1</sub> Q |                                              | Save             |
| 🖻 1-LCLG 501 63                    | And     | ✓ Title ✓           | Contains 👻   |                        |                                 |                | + ×                        |                                       |                                              |                  |
| 🖻 1-LCLG 502 20                    |         |                     |              |                        |                                 |                | <b>C</b> 1                 | Tags                                  | Macth X Print/eBook X                        | i                |
| 🖾 1-LCLG 505 26                    |         |                     |              |                        | Simple search                   | Search options | <ul> <li>Search</li> </ul> | L L                                   |                                              |                  |
| 🖻 1-LCLG 506 28                    |         |                     |              |                        |                                 |                |                            |                                       | Man je "ags                                  |                  |
| 🖻 1-LCLG 547 32                    | 1-LC    | LG 501              |              |                        |                                 | りの 角 名         | 2+ 🖓 🖪 🌐                   | Refere type                           | Book                                         | ~                |
| 🖻 1-LCLG 597 31                    | 63 Re   | rerences            |              |                        |                                 |                |                            |                                       |                                              |                  |
| 🖻 1-LCLG 646 46                    | 0       | Author              | Year         | Title ^                | Journal                         | Last Updated   | Reference Typ              | Author                                | McCarthy, Michael                            |                  |
| 🖻 1-LCLG 695 29                    |         | Paul de Lacy        | 2007         | The Cambridge ha 🗪     |                                 | 7/1/2024       | Re                         | Year                                  | 1991                                         |                  |
| 🗟 2-LCLG 507 64                    |         | Nida, Eugene Alb    | ert 1975     | Componential ana 🗪     |                                 | 7/1/2024       | Book                       |                                       |                                              |                  |
| 2-LCLG 509 13                      |         | William O'Grady,    | Mich 1997    | Contemporary lin       |                                 |                | Book                       | Title                                 | Discourse analysis for language teachers / N | lichael McCarthy |
| A 2-LCLG 510*                      |         | William O'Grady,    | Mich 2000    | Contemporary lin       |                                 | 7/1/2024       | Book                       | Series Editor                         |                                              |                  |
| 2-LCLG 520 12                      |         | Roca, logy          | 1999         | A course in phono.     |                                 | 7/1/2024       | Book                       |                                       |                                              |                  |
| 2-LCLG 523 21                      |         | Paltridge, Brian    | 2012         | Discourse analysis     |                                 | 7/1/2024       | Book                       | Series Title                          |                                              |                  |
| 2-LCLG 525 16                      |         | McCarthy, Michae    | al 1991      | Discourse analysis 🍽   |                                 | 7/1/2024       | Book                       | Place Published                       |                                              |                  |
| 2-LULG 532 43                      |         | Underhill James     | N 2012       | Ethnolinguistics an    |                                 | 7/1/2024       | Book                       |                                       |                                              |                  |
| Be 2-LCLG 534 20                   |         | Samarin William     | 1 1967       | Field linguistics : a  |                                 | 7/1/2024       | Book                       | Publisher                             | Cambridge University Press                   |                  |
| E 2-LCLO 556 22                    |         | Cononari Luciano    | . 2005       | A bandbook of Pb       |                                 | 7/1/2024       | Book                       | Volume                                |                                              |                  |
| LCLG-D-(15 115 261) 193            |         | Meuerhoff Mirian    | · 2003       | A handbook of Fil      |                                 | 7/1/2024       | Book                       |                                       |                                              |                  |
|                                    |         | Geo James Paul      | 2000         | An introducting sociol |                                 | 7/1/2024       | Book                       | Number of Volumes                     |                                              |                  |
| Free Resource 227                  |         | Gee, James Paul     | 2011         | An introduction t      |                                 | 7/1/2024       | BOOK                       | Series Volume                         |                                              |                  |
| Liblise 5                          |         | vaux, sert          | 2005         | Introduction to IIn    |                                 | 7/1/2024       | BOOK                       |                                       |                                              |                  |
| Macth 716                          |         | Elson, Benjamin F   | ranklin 1976 | An introduction to     |                                 | 7/1/2024       | BOOK                       | Number of Pages                       |                                              |                  |
| Near 83                            |         | Clark, John         | 1990         | An introduction to     |                                 | //1/2024       | Book                       | Pages                                 |                                              |                  |
| No LC 105                          |         | Frake, Charles O.   | 1980         | Language and cult      |                                 | //1/2024       | Book                       |                                       |                                              |                  |
| No Resource 315                    |         | Hill, Jane H.; Mani | nhei 1992    | LANGUAGE AND 🗪         | Annual Review of Anthropology   | 4/4/2024       | Journal Article            | Editor                                |                                              |                  |
| Print/eBook 518                    |         | Riley, Philip       | 2007         | Language, cultur       |                                 | 7/1/2024       | Book                       | Edition                               |                                              |                  |
| ✓ FIND FULL TEXT                   |         | Christine Jourdan,  | Kevi 2006    | Language, culture, 🗪   |                                 | 7/1/2024       | Book                       | Lundon                                |                                              |                  |
| ✓ GROUPS SHARED BY OTH             |         | Duranti, ALessand   | iro 1997     | Linguistic anthrop 🗪   |                                 | 7/1/2024       | Book                       | Date                                  |                                              |                  |
| ✓ ONLINE SEARCH +                  |         | Bowern, Claire      | 2008         | Linguistic fieldw      |                                 | 7/1/2024       | Book                       | Type of Work                          |                                              |                  |
| Aarhus U                           |         | Matthews, P. H.     | 1991         | Morphology / P.H 🗪     |                                 | 7/1/2024       | Book                       | .,pe or tronc                         |                                              |                  |
| Search for group                   | 1 —     | Nicholas Thiobas    | aor 2012     | The Orderd Handh       | Outerd Handhooks in Linguistics | 4/4/2024       | Dook                       | Translator                            |                                              |                  |

ดังนี้

7. ใช้เมาส์เลื่อนไปที่ช่อง Note จะปรากฏ Location ที่เก็บของหนังสือ และ Call Number สามารถใช้ Call Number นี้ ไปหาตัวเล่มได้ที่ห้องสมุด หรือใช้บริการ Mahidol Book Delivery

| EndNote 21 - Course Reserves-RIL         | CA     |           |                     |            |                         |                                 |                  |                 |                                       | - 0                                       | ×   |
|------------------------------------------|--------|-----------|---------------------|------------|-------------------------|---------------------------------|------------------|-----------------|---------------------------------------|-------------------------------------------|-----|
| File Edit References Groups              | Tags   | Library T | ools Window H       | lelp       |                         |                                 |                  |                 |                                       |                                           |     |
| Web page                                 | 6      | 1-LCLG S  | 501                 | +          |                         |                                 |                  |                 |                                       |                                           |     |
| > LCIC-M-(24 ายวิชา) 11                  | 6      |           |                     |            |                         |                                 |                  |                 | Alecenthe 40                          |                                           | ~   |
| > LCCS-M-(12 ามาิชา) 22                  | 1      |           | Author ~            | Contains 👻 |                         |                                 |                  | +×              | INICCALLINY, 193                      |                                           |     |
| <ul> <li>LCLG-M-( 17 รายวิชา)</li> </ul> |        | And ~     | Year 🗸 🤇            | Contains 👻 |                         |                                 |                  | + ×             | B I ⊔ X <sup>1</sup> X <sub>1</sub> Q | Save                                      |     |
| 🖻 1-LCLG 501 6                           | 3      | And 👻     | Title 🗸 (           | Contains 👻 |                         |                                 |                  | + ×             | Title Prefix                          |                                           | _   |
| 1-LCLG 502 24                            | 0      |           |                     |            |                         | Simple search                   | Search options ~ | Search          |                                       |                                           |     |
| 🖾 1-LCLG 505 2/                          | 6      |           |                     |            |                         |                                 |                  |                 | Reviewer                              |                                           |     |
| 1-LCLG 506 24                            | 8      | 1.1016    | 501                 |            |                         |                                 |                  | +               | Accession Number                      |                                           |     |
| 1-LCLG 54/ 3                             | 2      | 63 Refer  | ences               |            |                         |                                 | 99 E 2           | T 🗸 🗹 🌐         |                                       |                                           |     |
| ■ 1-LCLG 597 3                           |        |           |                     |            |                         |                                 |                  |                 | Call Number                           |                                           |     |
| ■ 1-LCLG 646 4                           |        | 0 A       | uthor               | Year       | Title ^                 | Journal                         | Last Updated     | Reference Type  | Label                                 |                                           |     |
| ■ 1-LCLG 093 2:                          |        | Pa        | aul de Lacy         | 2007       | The Cambridge ha 🗪      |                                 | 7/1/2024         | Book            |                                       |                                           |     |
| R 2-ICIG 509 1                           | 3      | N         | ida, Eugene Alber   | t 1975     | Componential ana 🗪      |                                 | 7/1/2024         | Book            | Reywords                              | Language and languages Study and teaching |     |
| 2-LCLG 510*                              |        | W         | /illiam O'Grady, M  | lich 1997  | Contemporary lin        |                                 | 7/1/2024         | Book            |                                       |                                           |     |
| 2-LCLG 520 1                             | 2      | w         | /illiam O'Grady, M  | lich 2000  | Contemporary lin 🍑      |                                 | 7/1/2024         | Book            | Abstract                              |                                           |     |
| 🖻 2-LCLG 523 2                           | 1      | R         | oca, Iggy           | 1999       | A course in phono 🗪     |                                 | 7/1/2024         | Book            | 7 Notes                               | LILC-General Stacks P302 M123d 1991       | 1   |
| 🖻 2-LCLG 525 1                           | 6      | Pa        | altridge, Brian     | 2012       | Discourse analysis 🏴    |                                 | 7/1/2024         | Book            |                                       |                                           | 1   |
| 🖾 2-LCLG 532 4                           | 3      | N         | IcCarthy, Michael   | 1991       | Discourse analysis 🗪    |                                 | 7/1/2024         | Book            | Research Notes                        |                                           |     |
| 🖾 2-LCLG 534 21                          | 0      | U         | nderhill, James W.  | . 2012     | Ethnolinguistics an 🗪   |                                 | 7/1/2024         | Book            | URL                                   |                                           |     |
| 🖻 2-LCLG 536 2                           | 2      | S         | amarin, William J.  | 1967       | Field linguistics : a 🗪 |                                 | 7/1/2024         | Book            |                                       |                                           |     |
| > LCLG-D-(13 รายวิชา) 19                 | 5      | С         | anepari, Luciano    | 2005       | A handbook of Ph 🗪      |                                 | 7/1/2024         | Book            | File Attachments                      | + Attach file                             |     |
| > LCMS-D-(4 າາຍາິຫາ) 10                  | 1      | N         | leyerhoff, Miriam   | 2006       | Introducing socioli 🗪   |                                 | 7/1/2024         | Book            | Author Address                        |                                           |     |
| ✓ MY TAGS +                              | - 11   | G         | ee, James Paul      | 2011       | An introduction t       |                                 | 7/1/2024         | Book            |                                       |                                           | - 1 |
| Free Resource 22                         | 7      | V         | aux, Bert           | 2005       | Introduction to lin     |                                 | 7/1/2024         | Book            | Figure                                |                                           | - 1 |
| LibUse                                   | 5      | E         | lson, Benjamin Fra  | nklin 1976 | An introduction to 🗪    |                                 | 7/1/2024         | Book            | Caption                               |                                           |     |
| Macth 71                                 | 6      | С         | lark, John          | 1990       | An introduction to 🗪    |                                 | 7/1/2024         | Book            |                                       |                                           | - 1 |
| Near 8                                   | 3      | Fr        | ake, Charles O.     | 1980       | Language and cult 🗪     |                                 | 7/1/2024         | Book            | Access Date                           |                                           | - 1 |
| No LC 10                                 |        | 0 H       | ill, Jane H.; Mannh | nei 1992   | Language and 🗪          | Annual Review of Anthropology   | 4/4/2024         | Journal Article | Translated Author                     |                                           |     |
| No Resource 31:     Drint (oBook 51)     | ,<br>, | R         | iley, Philip        | 2007       | Language, cultur 🗪      |                                 | 7/1/2024         | Book            | Total                                 |                                           | - 1 |
|                                          | °      | C         | hristine Jourdan, K | (evi 2006  | Language, culture, 🗪    |                                 | 7/1/2024         | Book            | Translated Title                      |                                           | - 1 |
|                                          | 1      | D         | uranti, ALessandro  | o 1997     | Linguistic anthrop 🗪    |                                 | 7/1/2024         | Book            | Name of Database                      | Mahidol University Resources              |     |
| V ONLINE SEARCH +                        |        | В         | owern, Claire       | 2008       | Linguistic fieldw       |                                 | 7/1/2024         | Book            | Database Dravider                     | EBCCOh                                    | - 1 |
| Aarhus U                                 |        | N         | latthews, P. H.     | 1991       | Morphology / P.H 🗪      |                                 | 7/1/2024         | Book            | Database Provider                     | EBSCONOSI                                 | _   |
| Search for group                         | Q      |           | ishalas Thishoras   |            | The Ordered Llandh      | Outrad Handhanks in Linguistics | 4/4/2024         | Dook            | Language                              | eng                                       |     |

# สอบถามเพิ่มเติม

### ห้องสมุดสถาบันวิจัยภาษาและวัฒนธรรมเอเชีย

### ้ชั้น 1 อาคารภาษาและวัฒนธรรมสยามบรมราชกุมารี สถาบันวิจัยภาษาและวัฒนธรรมเอเชีย

999 ถ.พุทธมณฑล สาย 4 ศาลายา นครปฐม 73170

Facebook Page: RILCA Library Mahidol

โทร. 0-2800-2308-14 ต่อ ต่อ 3102, 3103